#### Canvas Log-In: Student

https://stlcc.edu/programs-academics/online-education/canvas.aspx

#### Website:

(Enrolled courses, Syllabus (some are given in person in class), and the current grades for enrolled courses)

If students don't have updated (2weeks minimum grades they can email the instructor and request an update)

Learning Online at STLCC (Not required-placed on all students accounts)

## APP:

Pulls up all enrolled Courses...click the Settings tool in the top right hand corner and click show grades. When you go back the overall grade will show.

You can click on a specific course and it will display options to look at specifics within the class.

## LogIN: STLCC email (STLCC ID@stlcc.edu) and STLCC Password

# Banner Log-In:

https://selfservice.stlcc.edu9:199/SLCC/twbkwbis.P\_WWWLogin

Website

(Final Grades, Unofficial Transcripts, Detailed Schedule)

LogIN: STLCC ID and STLCC Password

### Email Log-In:

https://stlcc.edu/departments/information-technology/student-email/ LogIN: STLCC email (STLCC ID@stlcc.edu) and STLCC Password

#### Writing Center:

Hours:Mon-Thurs. 8a-8pm, Fri-Sat 10a-2pm Location: Library <u>https://stlcc.edu/student-support/academic-success-and-tutoring/writing-center/</u>

#### Math Lab:

Hours:Mon -Thurs 8a-8p, Fri 9a-2p, Sat 10a-2pm https://stlcc.edu/student-support/academic-success-and-tutoring/math-center.aspx

# Library:

Hours:

Monday-Thursday, 7:30 a.m.-8 p.m. Friday, 7:30 a.m.-4:30 p.m. Saturday, 9 a.m.-3 p.m. Sunday, CLOSED https://stlcc.edu/libraries/hours-locations.aspx

# ACCESSING CANVAS (through the CANVAS APP) TO CHECK GRADES:

*If the grade percentage is not showing then follow the following steps.* 

\*From the home screen click the settings tool in the top right hand corner. → → → → →

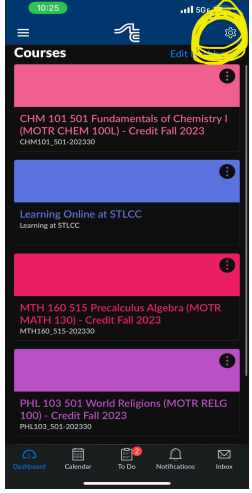

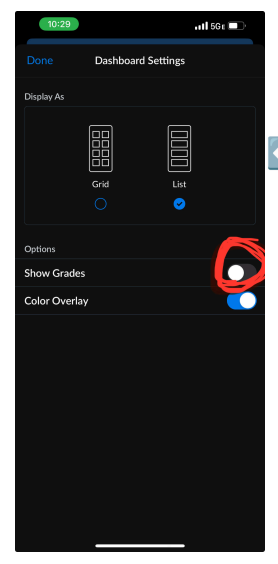

Select to "Show Grades".

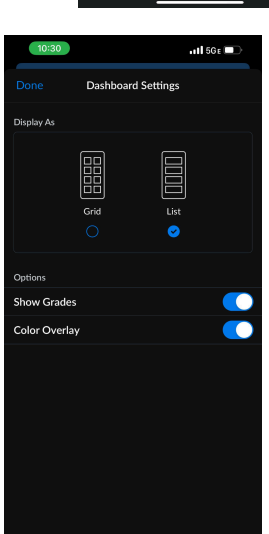

It should appear like this once selected.

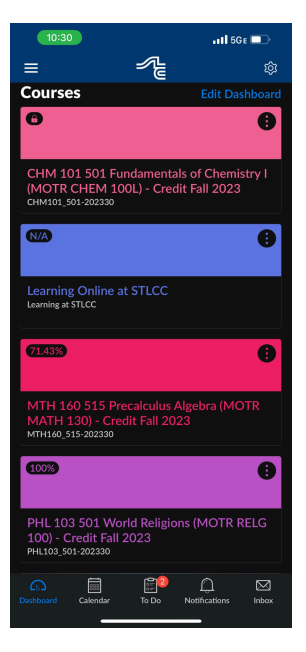

The percentages should now show when you return to the home screen.

| 2023<br>Credit Fall 2023          |       |
|-----------------------------------|-------|
| Home<br>Course Modules            | >     |
| යි Modules                        |       |
| Announcements                     |       |
| Assignments                       |       |
| Grades                            |       |
| 📽 Quizzes                         |       |
| 🖹 Syllabus                        |       |
| ☆ Library Resources               |       |
| ☆ Tutor.com: 24/7 Online Tutoring |       |
| Calendar To Do Notifications      | Inbox |

PHL 103 501 World Religions (MOTR RELG 100) - Credit Fall

111 5GE 💻

If you select a specific class this menu appears. You can click on the specific selection you want to view.